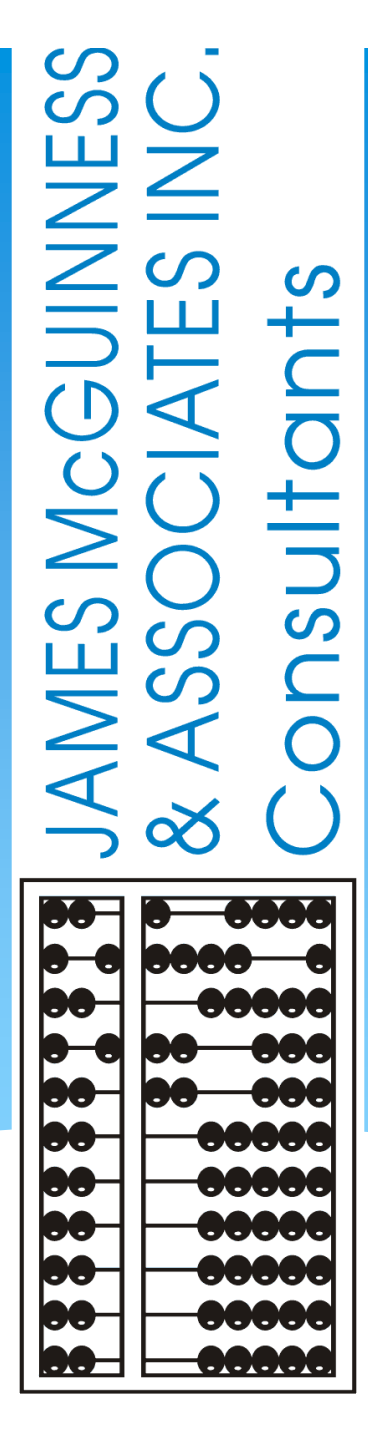

# CPSE Portal Agency Case Management

## **Topics Covered**

#### \* Looking Up Children

\* Child Lookup

#### \* Unmatched Children and Enrollments

- \* Creating/Editing an Unmatched Child
- \* Adding/Editing an Unmatched Enrollments
- \* Adding an Unmatched Enrollment for CBRS
- \* Assigning Therapists to Children
  - \* Assigning Enrollments to Therapist
  - \* Assigning Therapist to Children
- \* Matching Children and Enrollments
  - \* Matching Children
  - \* View Unmatched Enrollments
  - Matching Enrollments

#### \* Reports

- Enrollment Lookup Report
- \* Enrollment Assignments Report
- \* How to Find an ESID #
- Closing
  - \* Knowledge Base Links
  - Upcoming Webinars
  - \* Closing Remarks

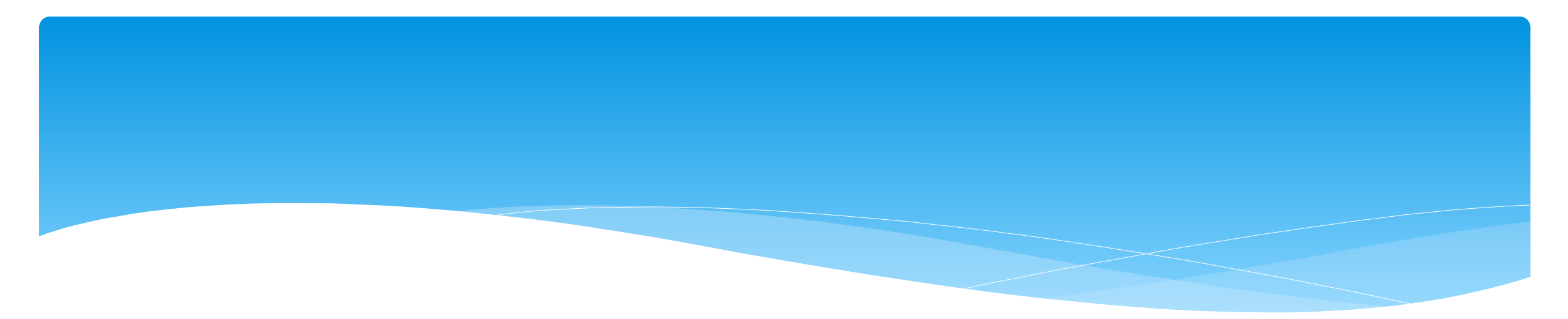

## Looking Up Children

Support@CPSEPortal.com

## Child Lookup

- \* Go to Lookup -> Child Lookup.
- \* Enter the start of the child's last name and click Search.
- \* Find the child and click Details.
- Wildcard searches can be done by using "%" ex. Search "%son" returns Wilson, Sampson, Thompson, etc.

|            |            |           | 0           |              |             |                    |         |
|------------|------------|-----------|-------------|--------------|-------------|--------------------|---------|
| t Name sch |            |           |             | Search [Sh   | ow Advanced | d Search options ] |         |
|            |            |           |             |              |             |                    |         |
| Last Name  | First Name | DOB       | SED STAC ID | District     | County      | Match Status       |         |
| SCHAFER    | FRANCIS    | 2/11/2010 | E23693      | East Aurora  | ERIE        | County Record      | Details |
| SCHAFFER   | LATRICIA   | 5/12/2011 | F35053      | Iroquois     | ERIE        | County Record      | Details |
| SCHMITT    | FREDDIE    | 3/1/2012  | G04529      | Orchard Park | ERIE        | County Record      | Details |
| SCHULZ     | FREDERIC   | 3/3/2011  |             | Buffalo      | ERIE        | County Record      | Details |
| SCHULZ     | JONNIE     | 12/5/2009 | E34929      | Orchard Park | ERIE        | County Record      | Details |
| SCHUSTER   | JACQUELINE | 1/28/2011 | F67096      | Buffalo      | ERIE        | County Record      | Details |
| SCHUSTER   | MARGARITE  | 3/30/2012 | F67281      | Buffalo      | ERIE        | County Record      | Details |

Lookup

Child Lookup

Enrollment Lookup

ance

Documents

Reports

لسل

## Child Lookup Advanced Search

### \* Click "Show Advanced Search options" to see additional search criteria:

| Child Lookup      |        |                                |  |
|-------------------|--------|--------------------------------|--|
| Name (Last,First) | Search | [Hide Advanced Search options] |  |

- \* School Year
- \* County
- \* Provider
- \* District
- \* STAC ID #
- \* Electronic Service ID #

|                        | Child Lookup                |                                       |
|------------------------|-----------------------------|---------------------------------------|
|                        | Name (Last,First)           | Search [Hide Advanced Search options] |
|                        | School Year County Provider | District                              |
|                        | Child Number STAC ID        | Electronic Service ID Medicaid CIN    |
| Support@CPSEPortal.com | Add Unmatched Child         |                                       |

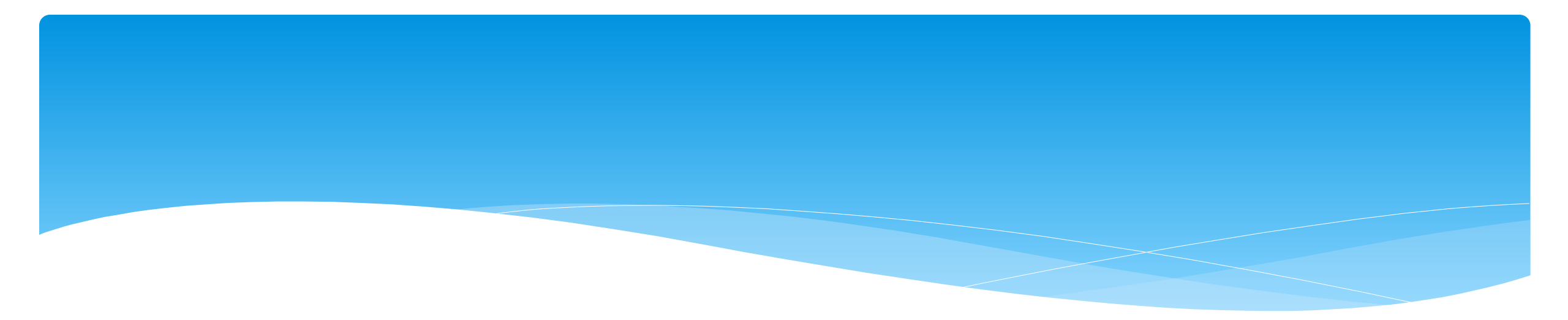

### Unmatched Children and Unmatched Enrollments

Support@CPSEPortal.com

### **Unmatched Children & Enrollments**

- Typically, all information about a child and the services they are receiving are entered by the County and uploaded into CPSE Portal.
  - \* However, an agency can create a temporary child and temporary enrollment records.
  - \* These are created when the County is delayed in entering data.
  - \* The agency can create these records so that attendance and other information can be recorded even though the County has not entered the official information.
- \* Once the County uploads the official information, the agency can "match" the temporary records to the County created record. When matching the records, any data entered for the temporary record is moved over to the County created record and then the temporary one is deleted.
- \* In CPSE Portal, these temporary / placeholder entries are referred to as "UnMatched".
- \* Unmatched children do not have an ESID #.

## Creating an Unmatched Child

- \* Go to Caseload Maintenance -> Unmatched Children and click "Add Child"
- \* Fill in the "Add Child" screen and click "Add" (address & phone # are optional)

| Add Child   |                      | 8 |
|-------------|----------------------|---|
| Provider    | ✓                    |   |
| County      | ✓ District ✓         |   |
| Last Name   | First Name MI        |   |
| DOB         | Gender               |   |
| Address 1   | Address 2            |   |
| City        | State New York V Zip |   |
| Home Phone  |                      |   |
| SEDSTACID [ |                      |   |
|             |                      |   |
| Add         |                      |   |
|             |                      |   |

# Editing an Unmatched Child

| Но  | ome     | File Tr | ansfer    | Activities | eST | racs      | Attendan | ce Billing       | Caseload M | aintena | nce   | Lool | kup Doci  | uments      | Reports       | Medicaid | 1 - E | People |
|-----|---------|---------|-----------|------------|-----|-----------|----------|------------------|------------|---------|-------|------|-----------|-------------|---------------|----------|-------|--------|
| Unr | match   | ed Ch   | ildren    | Add Child  |     |           |          |                  |            |         |       |      |           |             |               | L        |       |        |
| Ch  | nild Nu | mber    | Last Name | First Name | MI  | DOB       | County   | District         | Address1   | City    | State | Zip  | HomePhone |             |               |          |       |        |
| C62 | 200021  | 0698    |           | Nolan      |     | 12/7/2018 |          | KINGSTON CITY SD |            |         |       |      |           | Enrollments | Attempt Match | Edit     | Delet | e      |

- \* Go to Caseload Maintenance -> Unmatched Children
- \* You can Edit:
  - \* Child's Name
  - \* Date of Birth
  - \* District
- \* Click "Update" to save your changes.

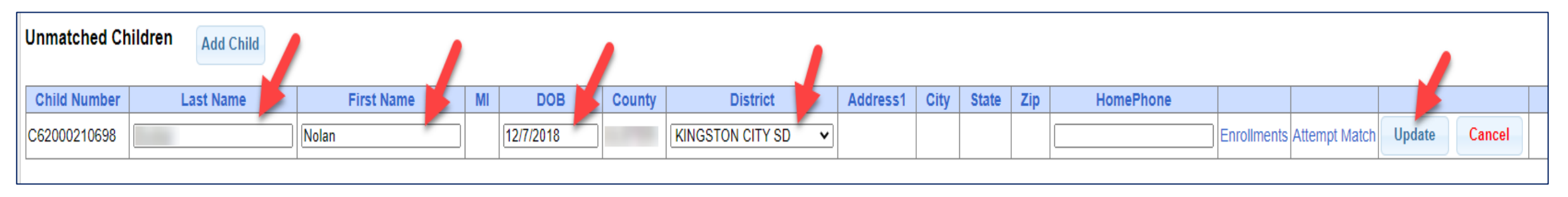

## Adding an Unmatched Enrollment

- You can add an Unmatched Enrollment to either a County created child or an Unmatched Child (created by the provider).
- \* For an Unmatched Child:
  - \* You can use the **Unmatched Children** page or
  - \* You can go to the **Add/Edit Unmatched Enrollments** page.
- \* For a County-created child, you can only use the *Add/Edit Unmatched Enrollments* page.

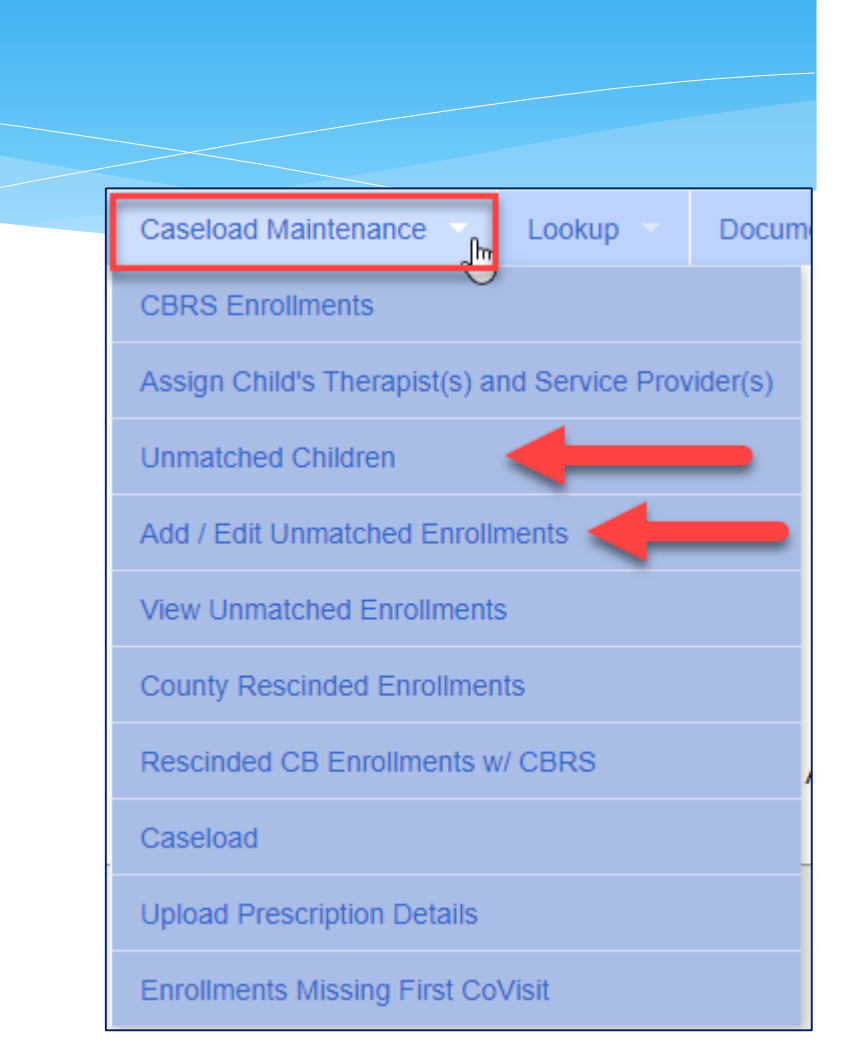

## Adding an Unmatched Enrollment (Center Based, Related Service & SEIT ONLY)

Unmatched Enrollments

Name (Last, First) Type Name>SEARCH

Show Advanced Search options

Search

Go to Caseload Maintenance -> Add/Edit Unmatched Enrollments

\* Search child's name, and click "Select"

\* Fill in all of the pertinent information in the table: (DO NOT ADD CBRS HERE)

- \* Provider, Session, From/To Dates, Enrollment Type, RS Type, I or G, Units, Minutes, Timespan)
- \* Click "Add"

| ſ | Jnmatched Enroliments |         |                       |                  |             |          |         |          |        |          |            |          |     |
|---|-----------------------|---------|-----------------------|------------------|-------------|----------|---------|----------|--------|----------|------------|----------|-----|
|   | County: NASSAU        | Distric | TE NEW HYDE PARK-GARE | DEN CITY PARK UF | SD DOB: 10/ | 27/2009  | Redo S  | earch    |        |          |            |          |     |
|   |                       |         |                       |                  |             | CB/R     | 5       | OT/PT/ST |        | FREQUENC | //DURATION |          |     |
|   | Provider              |         | Session               | From             | То          | Enrollme | nt Type | RS Type  | I or G | Units    | Minutes    | Timespan |     |
|   |                       | ۲       | <b></b>               |                  |             |          |         | <b></b>  | •      |          |            | Weekly V | Add |
|   |                       |         |                       |                  |             |          |         |          |        |          |            |          |     |
| L |                       |         |                       |                  |             |          |         |          |        |          |            |          |     |

## Adding Unmatched Enrollments from the Unmatched Children Screen

\* You can also add an enrollment by choosing the "Enrollments" button on your unmatched child (CB, RS or SEIT only).

| Home    | File Tr | ransfer   | Activities - | eST | ACs 🔻     | Attendan | ce 👻 Billing 👻   | Caseload M | aintena | nce 🔻 | Lool | kup 🔻 Docu | iments 🔻    | Reports       | Medicai | d – F  | People |
|---------|---------|-----------|--------------|-----|-----------|----------|------------------|------------|---------|-------|------|------------|-------------|---------------|---------|--------|--------|
| Unmatc  | hed Ch  | ildren    | Add Child    |     |           |          |                  |            |         |       |      |            | Ŧ           |               |         |        |        |
| Child N | lumber  | Last Name | First Name   | MI  | DOB       | County   | District         | Address1   | City    | State | Zip  | HomePhone  |             |               |         |        |        |
| C620002 | 210698  |           | Nolan        |     | 12/7/2018 |          | KINGSTON CITY SD |            |         |       |      |            | Enrollments | Attempt Match | Edit    | Delete |        |

#### \* Enter all data on the blank row and click "Add"

| Unmatched Enrollments |                     |                      |                  |              |                 |          |        |           |          |          |     |
|-----------------------|---------------------|----------------------|------------------|--------------|-----------------|----------|--------|-----------|----------|----------|-----|
| Cou                   | nty: NASSAU Distrie | t: NEW HYDE PARK-GAR | DEN CITY PARK UF | SD DOB: 10/2 | 27/2009 Redo S  | Search   |        |           |          |          |     |
|                       |                     |                      |                  |              | CB / RS         | OT/PT/ST |        | EREQUENCY | DURATION |          |     |
| Provid                | er                  | Session              | From             | То           | Enrollment Type | RS Type  | l or G | Units     | Minutes  | Timespan |     |
|                       | T                   | <b></b>              |                  |              | <b>T</b>        | <b>T</b> | •      |           |          | Weekly V | Add |
|                       |                     |                      |                  |              |                 |          |        |           |          |          |     |
|                       |                     |                      |                  |              |                 |          |        |           |          |          |     |

## Adding an Unmatched Enrollment (For Center Based Related Services **ONLY**)

- \* After the Unmatched CB Enrollment has been created, now you can create the CBRS.
- \* Go to Caseload Maintenance -> CBRS Enrollments
- \* Complete all of the information needed:
  - \* Session, County, Last Name, First Name & DOB and search.

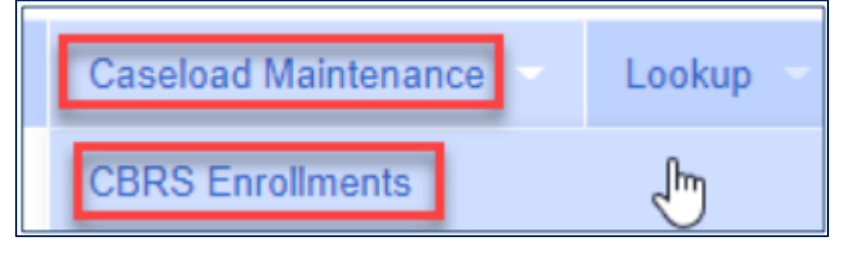

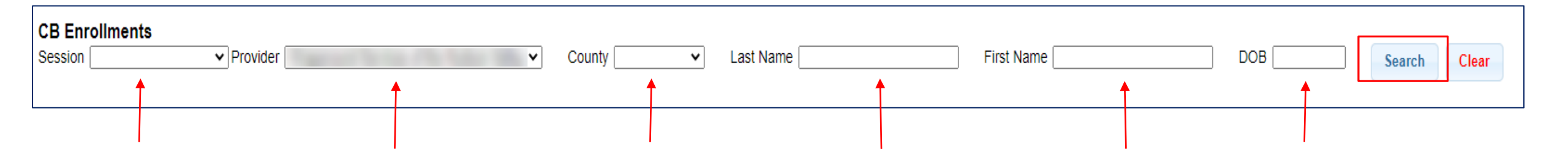

## Adding an Unmatched Enrollment (For Center Based Related Services)

| Unmatched CB Enrollment fo            | r Aletha Abra | aham     |              |          |           |               |            |            |        |
|---------------------------------------|---------------|----------|--------------|----------|-----------|---------------|------------|------------|--------|
| CB Enrollments                        | County SCHE   |          | Last Name at | vraham   | r         | First Name al |            | DOB        |        |
|                                       |               |          | Lust Humo a  | Tanam    |           |               |            |            |        |
| County District Last Name             | First Name    | Electron | icServiceID  |          |           | Program       | Start Date | End Date   | Select |
| SCHENECTADY Schenectady ABRAHAM       | ALETHA        |          |              | ACHIEVEN | 1EN15 9   | 100-          | 09/04/2019 | 00/20/2020 | Select |
|                                       |               |          |              |          |           |               |            |            |        |
|                                       |               |          |              |          |           |               |            |            |        |
|                                       |               |          |              |          |           |               |            |            |        |
|                                       |               |          |              |          |           |               |            |            |        |
|                                       |               |          |              |          |           |               |            |            |        |
|                                       |               |          |              |          |           |               |            |            |        |
|                                       |               |          |              |          |           |               |            |            |        |
|                                       |               |          |              |          |           |               |            |            |        |
| Showing top 25 results                | Enter th      |          |              | d Ennall |           | an Alaba      | Abusham    |            |        |
| Included Services for ABRAHAM, ALETHA | Enter the     | e CBRS U | nmatche      |          | ment(s) f | or Alena      | Abranam    | l          |        |
| ElectronicServiceID From              | То            | RS Type  | l or G       | Units    | Minutes   | Times         | span       |            |        |
|                                       |               |          |              |          |           | WEEKIN        |            | da         |        |
|                                       |               | ~        |              |          |           | WEEKLY        |            | laa        |        |

## Completed Unmatched Enrollment for Center Based and Center Based Related Services

#### **Unmatched CB Enrollment for Aletha Abraham**

| CB Enr    | rollments                       |             |         |           |        |         |         |            |               |              |               |            |            |        |
|-----------|---------------------------------|-------------|---------|-----------|--------|---------|---------|------------|---------------|--------------|---------------|------------|------------|--------|
| Session   | 2019 - 2020 Wi                  | nter 🖌 Pro  | vider A | CHIEVEMEN | NTS 🗸  | County  | SCHENEO | TADY -     | Last Name abr | aham         | First Name al |            | DOB        |        |
|           |                                 |             |         |           |        |         |         |            |               |              |               |            |            |        |
|           | County                          | Distric     | t       | Last Nar  | me     | First N | lame    | Electron   | icServiceID   | Provider     | Program       | Start Date | End Date   |        |
| SCHEN     | ECTADY                          | Schenectad  | y A     | ABRAHAM   | 1      | ALETHA  | CI      | 31920W0009 | 9825          | ACHIEVEMENTS | 9165-         | 09/04/2019 | 06/26/2020 | Select |
| Showing t | op 25 results<br>ed Services fo | or ABRAH    | AM, A   | LETHA     | ļ      | Comp    | oleted  | Unmat      | ched CB       | RS Enrollmen | t(s) for Al   | etha Abra  | ham        |        |
| Electro   | onicServiceID                   | From        | То      | RS Type   | l or G | Units   | Minutes | Timespan   |               |              |               |            |            |        |
| 1         |                                 | 9/4/2019 6/ | 26/2020 | ST        | 1      | 1.00    | 30      | WEEKLY     |               |              |               |            |            |        |
|           |                                 | 9/4/2019 6/ | 26/2020 | ST1       | G      | 1.00    | 30      | WEEKLY     |               |              |               |            |            |        |
|           | 154<br>154                      | 9/4/2019 6/ | 26/2020 | OT        | L      | 1.00    | 30      | WEEKLY     |               |              |               |            |            |        |
|           |                                 | 9/4/2019 6/ | 26/2020 | PT        | 1      | 1.00    | 30      | WEEKLY     |               |              |               |            |            |        |
| -         |                                 |             |         |           |        | 1       |         |            |               |              |               |            |            |        |

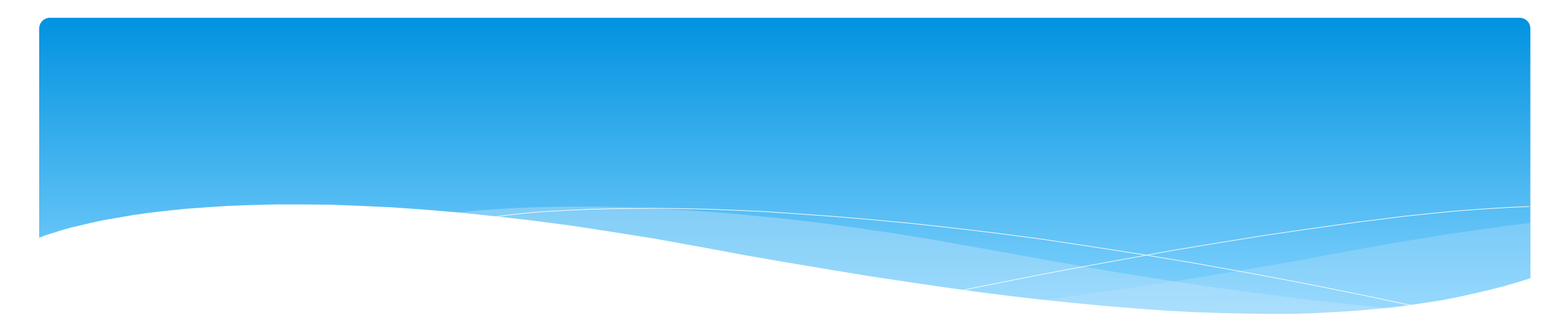

## Assigning Therapist to Children

Support@CPSEPortal.com

## Assigning Enrollments to Therapist

### \* Go to Caseload Maintenance -> Caseload

- Select therapist under "Person" dropdown and click "Retrieve". This will bring up the therapist's caseload.
- \* Click "Add New Assignment".

|--|

| √<br>_Filter By _ |          |                                          |         |          |
|-------------------|----------|------------------------------------------|---------|----------|
| Provider          | <b>V</b> | School Year Session 2021 - 2022 Winter 💙 | Person: | Retrieve |
|                   |          |                                          |         |          |

\* Filter by Enrollment Type, Service Type, or Last Name and click "Retrieve" to bring up any enrollments that fit the filter description.

| Assign Cases To Carissa for the 202122 WIN session                                                                            |          |
|----------------------------------------------------------------------------------------------------|----------|
| . Filter By<br>Enrollment Type: (Any Enrollment Type) ♥ Service Type: (All Service Types) ♥ Last Name:<br>Items Per Page 50 ♥ | Retrieve |
| Assign Selected to Carissa Return to Caseload                                                                                 |          |

### Assigning Enrollments to Therapist

- Select the enrollments that you want to assign to this therapist, and click "Assign Selected To [Therapist's Name]".
- \* Click "Return to Caseload" to return to the previous therapist search page.

| Filt | er By         |                |                 |                  |            |            |                 |         |                 |     |                                   |          |              |            |
|------|---------------|----------------|-----------------|------------------|------------|------------|-----------------|---------|-----------------|-----|-----------------------------------|----------|--------------|------------|
| Enr  | ollment Type: | (Any Enrollmer | nt Type) 🗸 Serv | vice Type: ST    | ✓ La       | ist Name:  |                 |         |                 |     |                                   |          |              |            |
| Iten | ns Per Page   | 0 -            |                 |                  |            |            |                 |         |                 |     |                                   |          |              |            |
|      |               |                |                 |                  |            |            |                 |         |                 |     |                                   |          |              |            |
| -    |               |                |                 |                  |            |            |                 |         |                 |     |                                   |          |              |            |
| As   | sign Selected | to BRANDON     | KELLY           | turn to Caseload |            |            |                 |         |                 |     |                                   |          |              |            |
|      | 5             |                |                 |                  |            |            |                 |         |                 |     |                                   |          |              |            |
|      | Status        | Last Name      | First Name      | ESID             | From       | То         | Enrollment Type | RS Type | Freq            | I/G | Provider                          | County   | District     |            |
|      | UNMATCHED     | ALDRICH        | PORFIRIO        |                  | 9/9/2019   | 6/26/2020  | RS              | ST      | 2.00x 30 Weekly | 1   | LG INTERVENTION SPECIALISTS, INC. | DUTCHESS | Wappingers   | Attendance |
|      |               | ALI            | ADOLFO          | CBRS1920W0000468 | 9/9/2019   | 10/14/2019 | CBRS            | ST      | 2.00x 30 Weekly | 1   | LG INTERVENTION SPECIALISTS, INC. | DUTCHESS | Wappingers   | Attendance |
|      |               | ALI            | ADOLFO          | CBRS1920W0000473 | 10/15/2019 | 6/26/2020  | CBRS            | ST      | 4.00x 30 Weekly | 1   | LG INTERVENTION SPECIALISTS, INC. | DUTCHESS | Wappingers   | Attendance |
|      |               | ALLEN          | ADOLPH          | CBRS1920W0000355 | 9/9/2019   | 6/26/2020  | CBRS            | ST      | 2.00x 30 Weekly | 1   | LG INTERVENTION SPECIALISTS, INC. | DUTCHESS | Wappingers   | Attendance |
|      |               | ALLISON        | ADRIAN          | CBRS1920W0000382 | 9/9/2019   | 6/26/2020  | CBRS            | ST      | 2.00x 30 Weekly | 1   | LG INTERVENTION SPECIALISTS, INC. | DUTCHESS | Beacon       | Attendance |
|      |               | ALLRED         | KORY            | CBRS1920W0000447 | 9/9/2019   | 6/26/2020  | CBRS            | ST      | 2.00x 30 Weekly | 1   | LG INTERVENTION SPECIALISTS, INC. | DUTCHESS | Wappingers   | Attendance |
|      |               | ALVARADO       | AGUSTIN         | CBRS1920W0000257 | 9/9/2019   | 6/26/2020  | CBRS            | ST      | 4.00x 30 Weekly | 1   | LG INTERVENTION SPECIALISTS, INC. | DUTCHESS | Beacon       | Attendance |
|      |               | AMBROSE        | FREDRIC         | CBRS1920W0000200 | 9/9/2019   | 6/26/2020  | CBRS            | ST      | 4.00x 30 Weekly | 1   | LG INTERVENTION SPECIALISTS, INC. | DUTCHESS | Poughkeepsie | Attendance |
|      |               | ANAYA          | DINO            | CBRS1920W0000176 | 9/9/2019   | 6/26/2020  | CBRS            | ST      | 4.00x 30 Weekly | 1   | LG INTERVENTION SPECIALISTS, INC. | DUTCHESS | Beacon       | Attendance |
|      |               | ANDERSON       | AL              | CBRS1920W0000161 | 9/9/2019   | 6/26/2020  | CBRS            | ST      | 4.00x 30 Weekly | 1   | LG INTERVENTION SPECIALISTS, INC. | DUTCHESS | Arlington    | Attendance |
|      |               | ANDRADE        | ALAN            | CBRS1920W0000571 | 9/9/2019   | 6/26/2020  | CBRS            | ST      | 2.00x 30 Weekly | 1   | LG INTERVENTION SPECIALISTS, INC. | DUTCHESS | Poughkeepsie | Attendance |
|      |               | ANDREWS        | WANDA           | CBRS1920W0000561 | 9/9/2019   | 6/26/2020  | CBRS            | ST      | 2.00x 30 Weekly | 1   | LG INTERVENTION SPECIALISTS, INC. | DUTCHESS | Wappingers   | Attendance |
|      |               | ANTHONY        | ALBERTO         | CBRS1920W0000391 | 9/9/2019   | 6/26/2020  | CBRS            | ST      | 2.00x 30 Weekly | 1   | LG INTERVENTION SPECIALISTS, INC. | DUTCHESS | Arlington    | Attendance |
|      |               | ARCHER         | ALDEN           | CBRS1920W0000128 | 9/9/2019   | 6/26/2020  | CBRS            | ST      | 4.00x 30 Weekly | 1   | LG INTERVENTION SPECIALISTS, INC. | DUTCHESS | Arlington    | Attendance |
|      |               | ARIAS          | EARNESTINE      | RS1920W0023296   | 10/7/2019  | 6/26/2020  | RS              | ST      | 2.00x 30 WEEKLY | 1   | LG INTERVENTION SPECIALISTS, INC. | DUTCHESS | Poughkeepsie | Attendance |

Support@CPSEPortal.com

## Assigning Children to Therapist

- \* Go to Caseload Maintenance -> Assign Child's Therapist(s) and Service Provider(s).
- \* Search for child, and then click "Select".

| ľ | Se  | lect a C | Child        |           |            |          |        |                     |               |
|---|-----|----------|--------------|-----------|------------|----------|--------|---------------------|---------------|
|   | Nar | ne (Last | ,First)alvar |           |            |          | Search | [ Show Advanced Sea | rch options ] |
|   |     |          |              |           |            |          |        |                     |               |
| 1 |     |          | Child Number | Last Name | First Name | DOB      | CIN    | District            | County        |
| ſ | •   | Select   | C62000182949 | -         |            | 2/14/201 | 8      | KINGSTON CITY SD    | ULSTER        |
| L |     |          |              |           |            |          |        |                     |               |

\* This will bring up all of the enrollments for the child.

\* Now "Select" the enrollment.

| Selec<br>ALV | <b>t a Child</b> | ounty: ULSTER   | District: KINGS1 | TON CITY SD | DOB:      |           | Redo | Search                                                                                                    |
|--------------|------------------|-----------------|------------------|-------------|-----------|-----------|------|----------------------------------------------------------------------------------------------------|
| Selec        | t an Enrollment  |                 |                  |             |           |           |      |                                                                                                    |
|              | Service ID       | Enrollment Type | Service Type     | Frequency   | From Date | To Date   | I/G  | Assigned Therapist/Service Provider                                                                                                    |
| Select       | CB2122W0009636   | CB              |                  | 5 hrs/day   | 1/3/2022  | 6/24/2022 |      | k                                                                                                    |
| Select       | CB2122W0009637   | CB              |                  | 5 hrs/day   | 1/3/2022  | 6/24/2022 |      | [                                                                                                    |
| Select       | CB2122W0009637   | CB              |                  | 5 hrs/day   | 1/3/2022  | 6/24/2022 |      | k and a second second se |
| Select       | CBRS2122W003606  | 5 CBRS          | PSY              | 1x30        | 1/3/2022  | 6/24/2022 | I    | L                                                                                                    |
| Select       | CBRS2122W003607  | 3 CBRS          | OT1              | 1x30        | 1/31/2022 | 6/24/2022 | G    | F                                                                                                    |
| Select       | CBRS2122W003610  | 1 CBRS          | OT               | 1x30        | 1/31/2022 | 6/24/2022 | 1    | F                                                                                                    |

## Assigning Children to Therapist

 \* Select a therapist from the Available Therapists section, and click "Add Therapist(s)/Service Provider(s)".

\* To remove assigned therapists, select the therapist from the Assigned Therapists section, and click "Remove Therapist".

| - |       |             |            |       |     |      |          |           |         |          |     |          |
|---|-------|-------------|------------|-------|-----|------|----------|-----------|---------|----------|-----|----------|
|   | Selec | ct CBRS2122 | S0035244   | CBRS  | OT  | 2x30 | 7/5/2021 | 8/13/2021 | 1       | <b>F</b> |     |          |
|   | Sele  | ct CBRS2122 | S0035245   | CBRS  | PSY | 1x30 | 7/5/2021 | 8/13/2021 | 1       | 1        |     |          |
|   | Sele  | ct CBRS2122 | S0035245   | CBRS  | PSY | 1x30 | 7/5/2021 | 8/13/2021 | 1       |          |     |          |
|   |       |             |            |       |     |      |          |           |         |          |     |          |
|   | Assi  | gned Thera  | apists     |       |     |      | Availa   | ble Thera | pists   |          |     |          |
|   |       | Last Name   | First Name | e NPI |     |      | La       | ast Name  | First I | Name     | NPI | <u> </u> |
|   | -     |             |            |       |     |      |          |           |         |          |     |          |

| nerapists                             | Available The | rapists    |     |
|---------------------------------------|---------------|------------|-----|
| ne First Name NPI                     | Last Name     | First Name | NPI |
| Jessica                               |               | Davis      |     |
| · · · · · · · · · · · · · · · · · · · |               | Christine  |     |
|                                       |               | Christina  |     |
|                                       |               | Destiny    | _   |
|                                       |               | Madison    |     |
|                                       |               | Carissa    |     |
|                                       |               | Susana     |     |
|                                       |               | Celeste    |     |
|                                       |               | Kristen    |     |
|                                       |               | Heather    |     |
|                                       |               | Caleigh    |     |
|                                       |               | Jessica    |     |
|                                       |               | Mara       |     |
|                                       |               | Sarah      |     |
|                                       |               | Sarah      |     |

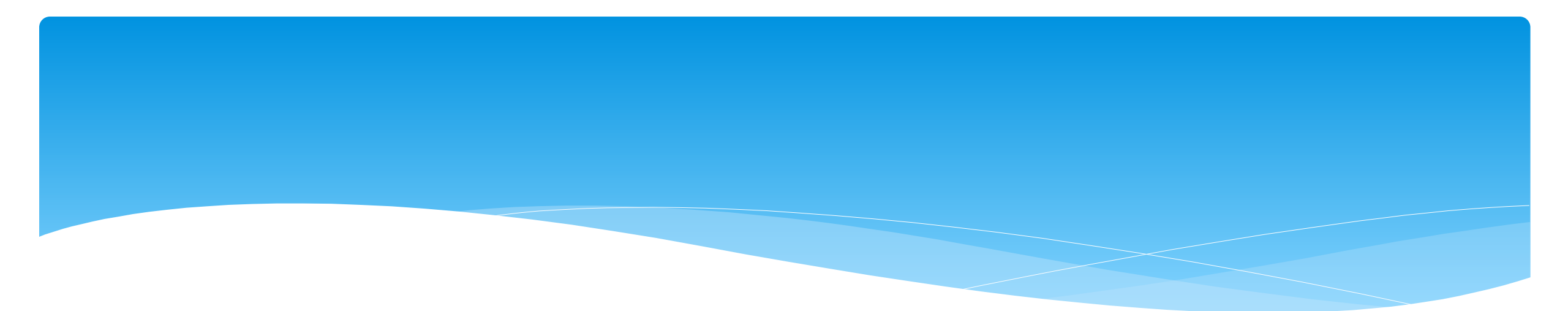

## Matching Children and Enrollments

Support@CPSEPortal.com

# Matching Children

\* Billing cannot be submitted to the County on "Unmatched" children/enrollments.

- Billing can only be submitted for County created enrollments.
- \* You will need to match the Unmatched Children and Unmatched Enrollments.
- \* You can go to **Caseload Maintenance -> Unmatched Children** and "Attempt Match".

| Home    | File Tr | ansfer    | Activities | eST | ACs 🚽     | Attendand | e Billing        | Caseload M | aintena | nce   | Lool | kup Docu  | iments -    | Repor  | ts 🔻    | Medicaid | н — н  | People |
|---------|---------|-----------|------------|-----|-----------|-----------|------------------|------------|---------|-------|------|-----------|-------------|--------|---------|----------|--------|--------|
| Unmatc  | hed Ch  | ildren    | Add Child  |     |           |           |                  |            |         |       |      |           |             |        | L       |          |        |        |
| Child N | umber   | Last Name | First Name | MI  | DOB       | County    | District         | Address1   | City    | State | Zip  | HomePhone |             |        |         |          |        |        |
| C620002 | 10698   |           | Nolan      |     | 12/7/2018 |           | KINGSTON CITY SD |            |         |       |      |           | Enrollments | Attemp | t Match | Edit     | Delete |        |

### \* Or you can "Attempt Child Match" from the Caseload Maintenance -> View Unmatched Enrollments screen.

| Unmatcheo<br>School Year | d Enrollments<br>All School Years ❤ | Retrieve  |            |          |             |          |          |      |         |                       |             |                     |        |
|--------------------------|-------------------------------------|-----------|------------|----------|-------------|----------|----------|------|---------|-----------------------|-------------|---------------------|--------|
| County                   | Child Number                        | Last Name | First Name | DOB      | School Year | From     | То       | Туре | Service | Description           |             |                     |        |
| l                        | C62000212737                        |           |            | 12/12/18 | 202122      | 04/01/22 | 06/23/22 | СВ   |         | 0 hrs/day 0 days/week | Attendances | Attempt Child Match | Delete |

# Matching Children

- \* The top of the screen will show the information you entered for the child.
- \* The bottom of the screen shows the potential matches.
- \* Make sure the child you are selecting to match is the correct one and click "Select".

| Mat | ch Cł                   | nild Agair                            | nst County        | y-Im    | ported (         | Child        |               |           |      |       |     |                                                                                                    |
|-----|-------------------------|---------------------------------------|-------------------|---------|------------------|--------------|---------------|-----------|------|-------|-----|----------------------------------------------------------------------------------------------------|
| C   | urrent<br>, Da<br>Poten | Unmatched<br>annielle<br>tial Matches | Child:<br>County: | -       | District: NI     | EW PALTZ     | CSD DOB: 1    | 2/12/2018 |      |       |     |                                                                                                    |
|     | Sho                     | wing children ma                      | tching the DOB, a | nd with | n the same first | and last nan | ne.           |           |      |       |     |                                                                                                    |
|     |                         | Last Name                             | First Name        | MI      | DOB              | County       | District      | Address1  | City | State | Zip | Home Phone                                                                                                    |
|     | Select                  |                                       | ANNELIESE         |         | 12/12/2018       |              | NEW PALTZ CSD |           |      |       |     | 1000 - 1000 - 1000 - 1000 - 1000 - 1000 - 1000 - 1000 - 1000 - 1000 - 1000 - 1000 - 1000 - 1000 - 1000 - 1000 - |
|     | Select                  |                                       | DANNIELLE         |         | 12/12/2018       |              | NEW PALTZ CSD |           |      |       |     |                                                                                                    |

# Matching Children

- \* The bottom of the screen will ask you to confirm the information.
- \* **Double check** the information for accuracy, and if it is correct, click "Match!"

| Mat   | ch Ch                 | ild Agair            | nst Count           | y-Im     | ported        | Child         |                     |                        |                |           |           |                       |                      |                       |                  |                    |                  |                 |                |
|-------|-----------------------|----------------------|---------------------|----------|---------------|---------------|---------------------|------------------------|----------------|-----------|-----------|-----------------------|----------------------|-----------------------|------------------|--------------------|------------------|-----------------|----------------|
|       | Dar<br>Dar<br>Potenti | Inmatched<br>nnielle | I Child:<br>County: | -        | District: N   | IEW PALTZ     | ZCSD DOB: 12        | 2/12/2018              |                |           |           |                       |                      |                       |                  |                    |                  |                 |                |
|       | Show                  | ring children ma     | etching the DOB     | and with | the same firs | t and last na | ne                  |                        |                |           |           |                       |                      |                       |                  |                    |                  |                 |                |
|       |                       | Last Name            | First Name          | MI       | DOB           | County        | District            | Address1               | City           | State     | Zip       | Home Phone            |                      |                       |                  |                    |                  |                 |                |
|       | Select                |                      | ANNELIESE           |          | 12/12/2018    |               | NEW PALTZ CSD       | AL 1. 1993 - 1999      | -              | -         |           |                       |                      |                       |                  |                    |                  |                 |                |
|       | Select                |                      | DANNIELLE           |          | 12/12/2018    |               | NEW PALTZ CSD       | and the second second  |                |           |           | and the second second |                      |                       |                  |                    |                  |                 |                |
| WARN  | ING: By               | clicking the         | button below,       | , you ai | re combini    | ng these t    | wo children (includ | ling any associated da | ta - not limit | ed to: en | rollmer   | nts, attendances      | medicaid consents, r | nedicaid eligibility, | IEPs, log notes, | scripts/orders). N | Make sure the ma | tch is correct. | This cannot be |
| undor | e.                    | 1                    |                     | , ,      |               |               |                     |                        | annielle (12   | /12/2018) | ) →<br>Ma | DAN                   | NIELLE (12/12/2018)  | ·····,                |                  |                    |                  |                 |                |

### View Unmatched Enrollments

#### \* Go to Caseload Maintenance -> View Unmatched Enrollments.

| Unmatch | ed Enrollme | nts        |          |             |          |          |      |         |             |             |                     |                          |        |
|---------|-------------|------------|----------|-------------|----------|----------|------|---------|-------------|-------------|---------------------|--------------------------|--------|
| County  | Last Name   | First Name | DOB      | School Year | From     | То       | Туре | Service | Description |             |                     |                          |        |
| ERIE    | BLUM        | MERIL      | 03/24/12 | 201516      | 04/06/16 | 06/30/16 | RS   | PT      | 1x30        | Attendances | Attempt Child Match |                          | Delete |
| ERIE    | GARY        | KELLY      | 01/30/11 | 201516      | 04/20/16 | 06/30/16 | RS   | от      | 1x30        | Attendances |                     |                          | Delete |
| ERIE    | GERBER      | MEGAN      | 02/17/12 | 201516      | 03/30/16 | 06/30/16 | RS   | ST      | 3x30        | Attendances |                     | Attempt Enrollment Match | Delete |
| ERIE    | HOANG       | JULES      | 03/24/11 | 201516      | 04/07/16 | 06/30/16 | RS   | ST      | 2×30        | Attendances |                     | Attempt Enrollment Match | Delete |
| ERIE    | LACKEY      | ISLAH      | 06/27/12 | 201516      | 03/30/16 | 06/30/16 | RS   | ST      | 3x30        | Attendances |                     | Attempt Enrollment Match | Delete |

| Caseload Maintenance          | Lookup          | Docum    |
|-------------------------------|-----------------|----------|
| CBRS Enrollments              |                 |          |
| Assign Child's Therapist(s) a | nd Service Prov | vider(s) |
| Unmatched Children            |                 |          |
| Add / Edit Unmatched Enroll   | ments           |          |
| View Unmatched Enrollment     | s 🖑             |          |
| County Rescinded Enrollmer    | nts             |          |
| Rescinded CB Enrollments v    | // CBRS         |          |
| Caseload                      |                 |          |
| Upload Prescription Details   |                 |          |
| Enrollments Missing First Co  | Visit           |          |

\* If the enrollment has potential matches (same child and service type), the "Attempt Enrollment Match" link will appear.

## Matching Enrollments to County Created Enrollments

- \* The top of the screen shows the agency created unmatched enrollment.
- \* The bottom of the screen shows a list of potential matches based on service type only (doesn't check dates).
- \* If you find a County created match, click "Select".

| hild:                        | Co                               | untv.                         | District:                                       |                                     | DO                                  | B <sup>.</sup> 4/20/ | 2017                   |                        |
|------------------------------|----------------------------------|-------------------------------|-------------------------------------------------|-------------------------------------|-------------------------------------|----------------------|------------------------|------------------------|
| Session:                     | 2021 - 2022 Winter               | From Date: 1                  | /18/2022 To Dat                                 | te: 6/24/2022                       |                                     |                      |                        |                        |
| Enrolimen                    | Type: CB Serv                    | ice Type: In                  | dividual or Group: I                            | Frequenc                            | :y: 0 hrs/da                        | y 0 days             | /week                  |                        |
| Enrollmen                    | Type: CB Serv                    | ice Type: Ind                 | dividual or Group: I<br>Session                 | Frequence<br>From Date              | :y: 0 hrs/da<br>To Date             | y 0 days             | Frequency              | ESID                   |
| Enrollmen<br>Poten<br>Select | tial Matches:<br>Enrollment Type | ice Type: Ind<br>Service Type | dividual or Group: I Session 2021 - 2022 Winter | Frequence<br>From Date<br>1/18/2022 | y: 0 hrs/da<br>To Date<br>6/24/2022 | y 0 days<br>I or G   | Frequency<br>5 hrs/day | ESID<br>CB2122W0022875 |

## Matching Enrollments to County Created Enrollments

- \* When you "Select" the enrollment to match, you will be prompted to confirm the information.
- \* Double check to make sure the information is correct.
- \* If it is correct, click "Match!"

#### Match Enrollment Against County-Imported Enrollment Child: County District DOB: 4/20/2017 Current Unmatched Enrollment: Session: 2021 - 2022 Winter From Date: 1/18/2022 To Date: 6/24/2022 Enrollment Type: CB Service Type: Individual or Group: I Frequency: 0 hrs/day 0 days/week Potential Matches: Enrollment Type Service Type Session From Date To Date I or G Frequency ESID 2021 - 2022 Winter 1/18/2022 6/24/2022 CB2122W0022875 5 hrs/dav 2021 - 2022 Winter 1/18/2022 6/24/2022 CB2122W0023034 5 hrs/da WARNING: By clicking the button below, you are combining these two enrollments (including any associated data - not limited to: attendances, orders/scripts, log notes, therapist/provider assignments). Make sure the match is correct. This cannot be undone UNMATCHED ENROLLMENT CB2122W0022875 (1/18/2022 - 6/24/2022) (1/18/2022 - 6/24/2022) 0 hrs/day 0 days/week 5 hrs/day Match!

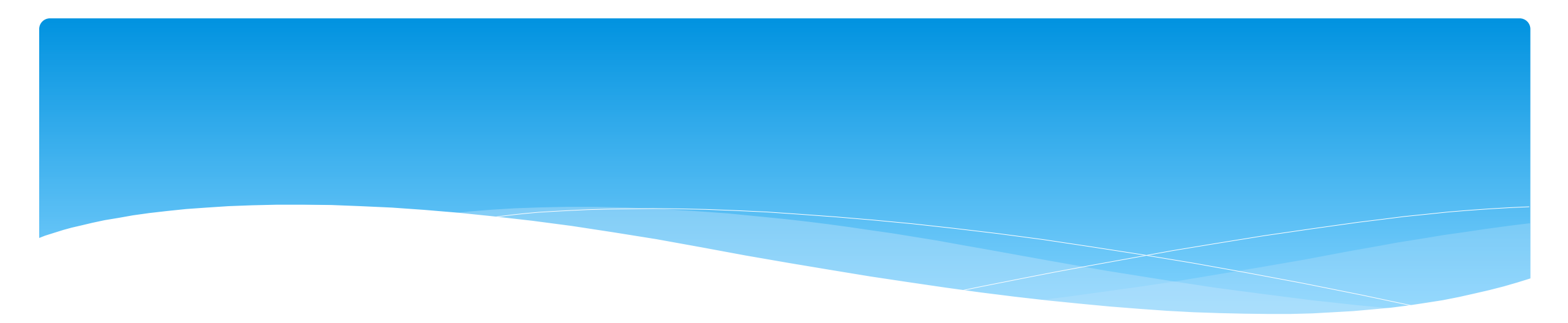

## Reports

Support@CPSEPortal.com

## Enrollment Lookup Report

### \* A report of all enrollments.

### \* Go to Lookup -> Enrollment Lookup

| Enroll     | ments               |                  |               |           |             | _        |          |                |            |           |           |           |                |         |     |         |                    |                       |                               |                     |             |
|------------|---------------------|------------------|---------------|-----------|-------------|----------|----------|----------------|------------|-----------|-----------|-----------|----------------|---------|-----|---------|--------------------|-----------------------|-------------------------------|---------------------|-------------|
| School Yea | ar Session 2021 - 2 | 022 Summer 🗙 Col | unty          | ¥         | CBRS        | Sea      | irch     |                |            |           |           |           |                |         |     |         |                    |                       |                               |                     |             |
| Provider [ | <b>v</b>            |                  |               |           | RS          |          |          |                |            |           |           |           |                |         |     |         |                    |                       |                               |                     |             |
|            |                     |                  |               |           | SEIT        | I 1      |          |                |            |           |           |           |                |         |     |         |                    |                       |                               |                     |             |
|            |                     |                  |               |           | <b>✓</b> CB | I 1      |          |                |            |           |           |           |                |         |     |         |                    |                       |                               |                     |             |
| Status     | ESID                | Last Name        | First<br>Name | DOB       | County      | Provider | District | Enroll<br>Type | RS<br>Type | Start     | End       | Frequency | Indiv /<br>Grp | Program | 1:1 | Rate    | Sessions<br>Billed | SED Weeks<br>Enrolled | Calendar<br>Weeks<br>Enrolled | Maximum<br>Sessions |             |
|            | CB2122S0022336      |                  |               | 2/16/2016 |             |          | (        | СВ             |            | 7/12/2021 | 8/20/2021 | 5 hrs/day |                | 9100-A  | N   | 5537.00 | 30.00              | 6                     | 6                             |                     | Attendances |
|            | CBRS2122S0020430    |                  |               | 2/16/2016 |             |          | (        | CBRS           | ST         | 7/12/2021 | 8/20/2021 | 2x30      | I              | 9100-A  |     | 0.00    | 4.00               | 6                     | 6                             |                     | Attendances |
| UnMatched  |                     |                  |               | 4/11/2017 |             |          | E        | RS             | PT         | 7/12/2021 | 8/20/2021 | 2×30      | I              |         |     | 0.00    | 0.00               | 6                     | 6                             |                     | Attendances |
| UnMatched  |                     |                  |               | 4/11/2017 |             |          | E        | RS             | ST         | 7/12/2021 | 8/20/2021 | 1x30      | I              |         |     | 0.00    | 0.00               | 6                     | 6                             |                     | Attendances |
|            | CB2122S0021911      |                  |               | 4/11/2017 |             |          | E        | CB             |            | 7/12/2021 | 8/20/2021 | 5 hrs/day |                | 9100-A  | N   | 5537.00 | 30.00              | 6                     | 6                             |                     | Attendances |
|            | CBRS2122S0020788    |                  |               | 4/11/2017 |             |          | E        | CBRS           | ST         | 7/12/2021 | 8/20/2021 | 1x30      | I              | 9100-A  |     | 0.00    | 3.00               | 6                     | 6                             |                     | Attendances |
|            | CBRS2122S0020789    |                  |               | 4/11/2017 |             |          | E        | CBRS           | PT         | 7/12/2021 | 8/20/2021 | 2x30      | I              | 9100-A  |     | 0.00    | 4.00               | 6                     | 6                             |                     | Attendances |
|            | CBRS2122S0020790    | ALI              | 100           | 4/11/2017 |             |          | E        | CBRS           | HLT        | 7/12/2021 | 8/20/2021 | 5x15      | I              | 9100-A  |     | 0.00    | 0.00               | 6                     | 6                             |                     | Attendances |

### Enrollment Lookup Report

- \* Use this report to find:
  - \* Attendances on an enrollment
  - \* Why an unmatched enrollment is not matching the county's enrollment
  - \* Why an enrollment isn't showing up for billing (missing rates)
  - \* Report can be exported to Excel

| Enroll     | nents               |                  |               |           |        |          |          |                |            |           |           |           |                |         |     |         |                    |                       |                               |                     |             |
|------------|---------------------|------------------|---------------|-----------|--------|----------|----------|----------------|------------|-----------|-----------|-----------|----------------|---------|-----|---------|--------------------|-----------------------|-------------------------------|---------------------|-------------|
| School Yea | ar Session 2021 - 2 | 2022 Summer 🗸 Co | unty          | ~         | CBRS   | Sea      | rch      |                |            |           |           |           |                |         |     |         |                    |                       |                               |                     |             |
| Provider [ | ~                   |                  |               |           | RS     |          |          |                |            |           |           |           |                |         |     |         |                    |                       |                               |                     |             |
|            |                     |                  |               |           | SEIT   |          |          |                |            |           |           |           |                |         |     |         |                    |                       |                               |                     |             |
|            |                     |                  |               |           | CB     |          |          |                |            |           |           |           |                |         |     |         |                    |                       |                               |                     |             |
| Status     | ESID                | Last Name        | First<br>Name | DOB       | County | Provider | District | Enroll<br>Type | RS<br>Type | Start     | End       | Frequency | Indiv /<br>Grp | Program | 1:1 | Rate    | Sessions<br>Billed | SED Weeks<br>Enrolled | Calendar<br>Weeks<br>Enrolled | Maximum<br>Sessions |             |
|            | CB2122S0022336      |                  |               | 2/16/2016 |        |          | (        | CB             |            | 7/12/2021 | 8/20/2021 | 5 hrs/day |                | 9100-A  | Ν   | 5537.00 | 30.00              | 6                     | 6                             |                     | Attendances |
|            | CBRS2122S0020430    |                  |               | 2/16/2016 |        |          | (        | CBRS           | ST         | 7/12/2021 | 8/20/2021 | 2x30      | I.             | 9100-A  |     | 0.00    | 4.00               | 6                     | 6                             |                     | Attendances |
| UnMatched  |                     |                  |               | 4/11/2017 |        |          | E        | RS             | PT         | 7/12/2021 | 8/20/2021 | 2x30      | I.             |         |     | 0.00    | 0.00               | 6                     | 6                             |                     | Attendances |
| UnMatched  |                     |                  |               | 4/11/2017 |        |          | E        | RS             | ST         | 7/12/2021 | 8/20/2021 | 1x30      | I.             |         |     | 0.00    | 0.00               | 6                     | 6                             |                     | Attendances |
|            | CB2122S0021911      |                  |               | 4/11/2017 |        |          | E        | CB             |            | 7/12/2021 | 8/20/2021 | 5 hrs/day |                | 9100-A  | Ν   | 5537.00 | 30.00              | 6                     | 6                             |                     | Attendances |
|            | CBRS2122S0020788    |                  |               | 4/11/2017 |        |          | E        | CBRS           | ST         | 7/12/2021 | 8/20/2021 | 1x30      | I.             | 9100-A  |     | 0.00    | 3.00               | 6                     | 6                             |                     | Attendances |
|            | CBRS2122S0020789    |                  |               | 4/11/2017 |        |          | E        | CBRS           | PT         | 7/12/2021 | 8/20/2021 | 2x30      | I.             | 9100-A  |     | 0.00    | 4.00               | 6                     | 6                             |                     | Attendances |
|            | CBRS2122S0020790    | ALI              |               | 4/11/2017 |        |          | E        | CBRS           | HLT        | 7/12/2021 | 8/20/2021 | 5x15      | 1              | 9100-A  |     | 0.00    | 0.00               | 6                     | 6                             |                     | Attendances |

## Enrollments Added by County Report

### \* Go to Reports -> Enrollments Uploaded By County

- \* Report will give you a listing of enrollments that the county has added to the Portal.
  - \* You can filter by dates added after/before, by school year session or type of enrollment.

| County: Added After: | County: Provider: School Year Session: 2022 - 2023 Summer ♥ ♥CB ♥CBRS ♥SEIT ♥RS<br>Added After: Added Before: Retrieve |       |             |           |           |                 |              |                |              |            |            |      |  |  |  |
|----------------------|----------------------------------------------------------------------------------------------------|-------|-------------|-----------|-----------|-----------------|--------------|----------------|--------------|------------|------------|------|--|--|--|
| County               | Provider                                                                                                    | Child | School Year | From Date | To Date   | Enrollment Type | Service Type | ESID           | Frequency    | Date Added | Attendance | View |  |  |  |
| ROCKLAND             |                                                                                                    | N     | 202223 SUM  | 7/4/2022  | 8/12/2022 | RS              | ST           | RS2223S0041381 | 2x30         | 5/18/2022  | Attendance | View |  |  |  |
| ROCKLAND             |                                                                                                    | M     | 202223 SUM  | 7/4/2022  | 8/12/2022 | RS              | PNT          | RS2223S0041382 | 1x30 MONTHLY | 5/18/2022  | Attendance | View |  |  |  |
| ROCKLAND             |                                                                                                    | N .   | 202223 SUM  | 7/4/2022  | 8/12/2022 | RS              | CSL          | RS2223S0041383 | 1x30         | 5/18/2022  | Attendance | View |  |  |  |
|                      |                                                                                                    |       |             |           | -         |                 |              |                |              |            |            |      |  |  |  |

## **Enrollment Assignments Report**

- Go to Reports -> Enrollment Assignments.
- \* You can search by school year or Provider.
- Easy way to access child enrollment information.
- You can also assign or remove therapists from assignments by clicking "Edit Assignment". This will bring you to the Assign Child's Therapist(s) and Service Provider(s) screen.

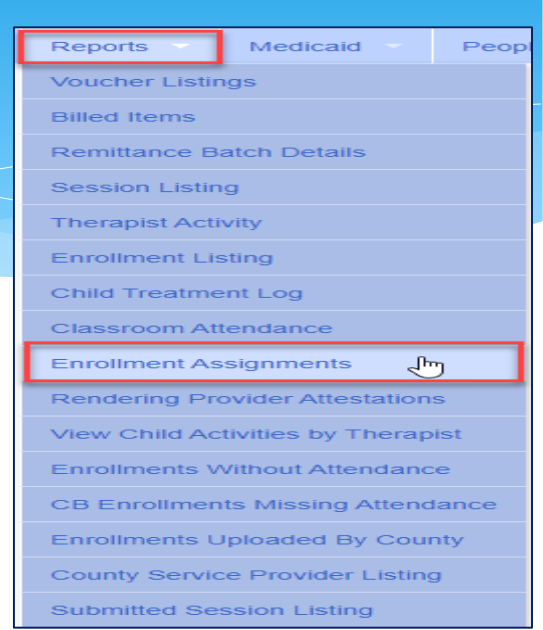

| Enrollment A   | nrollment Assignments                                        |                       |                      |          |        |                |            |            |           |                     |                     |                      |         |           |  |
|----------------|--------------------------------------------------------------|-----------------------|----------------------|----------|--------|----------------|------------|------------|-----------|---------------------|---------------------|----------------------|---------|-----------|--|
| School Year: 2 | ilters Provider: Provider: Missing Assignments Only Retrieve |                       |                      |          |        |                |            |            |           |                     |                     |                      |         |           |  |
| Last Name      | First Name                                                   | Electronic Service ID | Related Service Code | Provider | County | District       | From Date  | To Date    | Frequency | Individual Or Group | Therapist Last Name | Therapist First Name |         |           |  |
|                |                                                              | CBRS2122S0035720      | OT                   |          |        | SAUGERTIES CSD | 07/05/2021 | 08/13/2021 | 1x30      | l                   |                     |                      | Edit As | ssignment |  |
|                |                                                              | CBRS2122S0036189      | ST                   |          |        | SAUGERTIES CSD | 07/05/2021 | 08/13/2021 | 2x30      | l                   |                     |                      | Edit As | ssignment |  |
|                |                                                              | CBRS2122S0036190      | ST1                  |          |        | SAUGERTIES CSD | 07/05/2021 | 08/13/2021 | 1x30      | G                   |                     |                      | Edit As | ssignment |  |
|                |                                                              | CBRS2122S0036191      | OT                   |          |        | SAUGERTIES CSD | 07/05/2021 | 08/13/2021 | 1x30      |                     |                     |                      | Edit As | ssignment |  |

## Enrollment and ESID #

- \* The enrollment should correspond to a unique approved service on the IEP.
- \* There will be enrollments for:
  - \* Different Service Types (OT vs PT vs ST)
  - Different frequencies (1x30 vs 1x45 vs 2x30)
  - \* Individual vs Group (if the CPSE determines a child should receive some individual and some group of the same service type, they should be separate enrollments).
- \* Each County created enrollment has a unique identifier called an Electronic Service Identifier or ESID for short. This is how we reference enrollments.
- \* For HIPPA reasons, do not email child names, use the ESID #, the Child Number, or the STAC ID #..

### How to Find an ESID #

### \* Go to Lookup -> Child Lookup, search child's name or child # or STAC ID #, and then

### click "Details".

| Chi   | ild Lookup          |           |                              | _         |          |             |                |              |               |         |
|-------|---------------------|-----------|------------------------------|-----------|----------|-------------|----------------|--------------|---------------|---------|
| Nan   | ne (Last,First) alv |           |                              |           |          | Search      | [ Hide Advance | ed Search op | otions ]      |         |
| Scho  | ool Year 🗸 🗸        | County    | <ul> <li>Provider</li> </ul> |           |          | ~           | District       |              | ~             |         |
| Child | l Number            | STA       |                              |           | Electror | nic Service | D              |              |               |         |
| A     | dd Unmatched Ch     | ild       |                              |           |          |             |                |              |               |         |
|       | Child Number        | Last Name | First Name                   | DOB       | CIN      | Di          | strict         | County       | Match Status  |         |
|       | C62000182949        | ALV       |                              | 2/14/2018 |          | KINGST      | ON CITY SD     |              | County Record | Details |

|   | Enrollments Written Orders Documents          |                    |           |           |                  |                                                                                                    |            |                    |         |           |                     |                    |             |  |  |
|---|-----------------------------------------------|--------------------|-----------|-----------|------------------|----------------------------------------------------------------------------------------------------|------------|--------------------|---------|-----------|---------------------|--------------------|-------------|--|--|
| ١ | ew Information for School Year: 2021 - 2022 V |                    |           |           |                  |                                                                                                    |            |                    |         |           |                     |                    |             |  |  |
|   |                                               | 1                  |           |           |                  |                                                                                                    |            |                    |         |           | Strikethrough = The | county deleted thi | is enrollme |  |  |
|   | Status                                        | School Year        | From      | То        | ESID             | Provider                                                                                                    | Enrollment | CB Program         | Service | Frequency | Individual Or Group |                    |             |  |  |
|   |                                               | 2021 - 2022 Winter | 1/31/2022 | 6/24/2022 | CBRS2122W0036073 | Contraction of the local distribution of the local distribution of the | CBRS       |                    | OT1     | 1x30      | G                   | Attendances        | Details     |  |  |
|   |                                               | 2021 - 2022 Winter | 1/31/2022 | 6/24/2022 | CBRS2122W0036101 | CONTRACTOR OF STREET, STREET,  | CBRS       |                    | ОТ      | 1x30      | I                   | Attendances        | Details     |  |  |
|   |                                               | 2021 - 2022 Winter | 1/3/2022  | 6/24/2022 | CB2122W0009636   |                                                                                                    | СВ         | Classroom (9160-I) |         | 5 hrs/day |                     | Attendances        | Details     |  |  |
|   |                                               | 2021 - 2022 Winter | 1/3/2022  | 6/24/2022 | CB2122W0009637   |                                                                                                    | СВ         | 1:1 Aide/Nurse     |         | 5 hrs/day |                     | Attendances        | Details     |  |  |
|   |                                               | 2021 - 2022 Winter | 1/3/2022  | 1/30/2022 | CBRS2122W0036064 | and the second second se                                                                                                    | CBRS       |                    | ОТ      | 2x30      | 1                   | Attendances        | Details     |  |  |
|   |                                               | 2021 - 2022 Winter | 1/3/2022  | 6/24/2022 | CBRS2122W0036065 |                                                                                                    | CBRS       |                    | PSY     | 1x30      | I                   | Attendances        | Details     |  |  |

Support@CPSEPortal.com

### How to Find an ESID #

### \* You can also go to Lookup -> Enrollment Lookup

| Enrollr<br>School Yea<br>Provider | nrollments<br>thool Year Session 2021 - 2022 Summer County CBRS Search<br>ovider CB<br>CB |           |               |           |        |          |          |                |            |           |           |           |                |         |     |         |                    |                       |                               |                     |             |
|-----------------------------------|-------------------------------------------------------------------------------------------|-----------|---------------|-----------|--------|----------|----------|----------------|------------|-----------|-----------|-----------|----------------|---------|-----|---------|--------------------|-----------------------|-------------------------------|---------------------|-------------|
| Status                            | ESID                                                                                      | Last Name | First<br>Name | DOB       | County | Provider | District | Enroll<br>Type | RS<br>Type | Start     | End       | Frequency | Indiv /<br>Grp | Program | 1:1 | Rate    | Sessions<br>Billed | SED Weeks<br>Enrolled | Calendar<br>Weeks<br>Enrolled | Maximum<br>Sessions |             |
|                                   | CB2122S0022336                                                                            | 10 A A    |               | 2/16/2016 |        |          | (        | CB             |            | 7/12/2021 | 8/20/2021 | 5 hrs/day |                | 9100-A  | N   | 5537.00 | 30.00              | 6                     | 6                             |                     | Attendances |
|                                   | CBRS2122S0020430                                                                          |           |               | 2/16/2016 |        |          | (        | CBRS           | ST         | 7/12/2021 | 8/20/2021 | 2x30      | I              | 9100-A  |     | 0.00    | 4.00               | 6                     | 6                             |                     | Attendances |
| UnMatched                         |                                                                                           |           |               | 4/11/2017 |        |          | E        | RS             | PT         | 7/12/2021 | 8/20/2021 | 2x30      | I              |         |     | 0.00    | 0.00               | 6                     | 6                             |                     | Attendances |
| UnMatched                         |                                                                                           |           |               | 4/11/2017 |        |          | E        | RS             | ST         | 7/12/2021 | 8/20/2021 | 1x30      | I              |         |     | 0.00    | 0.00               | 6                     | 6                             |                     | Attendances |
|                                   | CB2122S0021911                                                                            |           |               | 4/11/2017 |        |          | E        | СВ             |            | 7/12/2021 | 8/20/2021 | 5 hrs/day |                | 9100-A  | Ν   | 5537.00 | 30.00              | 6                     | 6                             |                     | Attendances |
|                                   | CBRS2122S0020788                                                                          |           |               | 4/11/2017 |        |          | E        | CBRS           | ST         | 7/12/2021 | 8/20/2021 | 1x30      | I              | 9100-A  |     | 0.00    | 3.00               | 6                     | 6                             |                     | Attendances |
|                                   | CBRS2122S0020789                                                                          |           |               | 4/11/2017 |        |          | E        | CBRS           | PT         | 7/12/2021 | 8/20/2021 | 2x30      | I              | 9100-A  |     | 0.00    | 4.00               | 6                     | 6                             |                     | Attendances |
|                                   | CBRS2122S0020790 /                                                                        |           |               | 4/11/2017 |        |          | E        | CBRS           | HLT        | 7/12/2021 | 8/20/2021 | 5x15      | I              | 9100-A  |     | 0.00    | 0.00               | 6                     | 6                             |                     | Attendances |

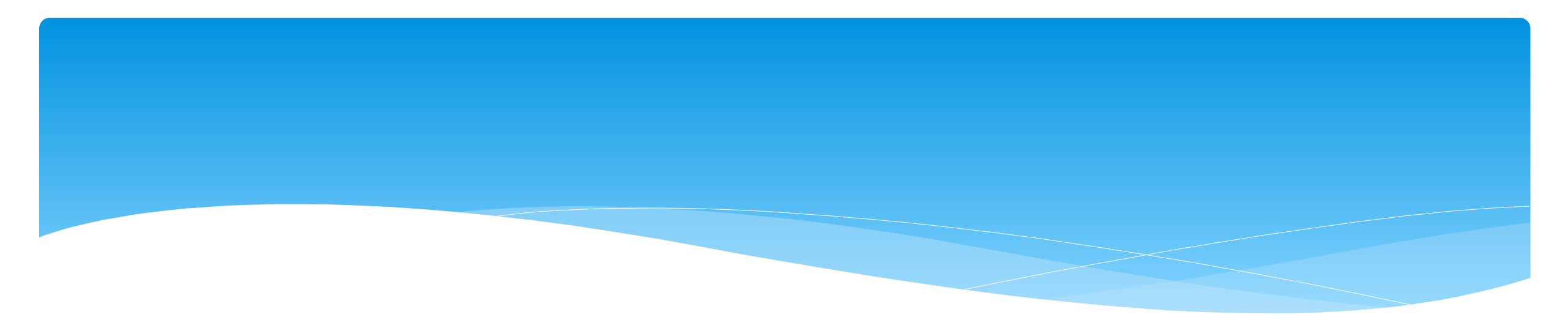

# Closing

Support@CPSEPortal.com

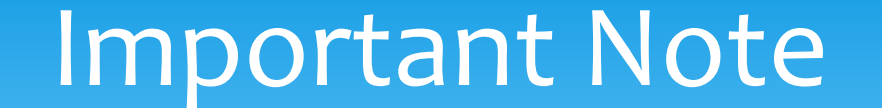

\* You **cannot** bill on Unmatched Enrollments. Therefore, you should be matching your children, and unmatched enrollments throughout the week.

## Portal Training – Knowledge Base

- The Knowledge Base provides numerous articles, trainings, webinars and other pertinent information that will help answer your questions before having to contact Portal support.
- \* You can simply click the Knowledge Base tab in the Portal or you can go to:
- \* http://support.cpseportal.com/kb

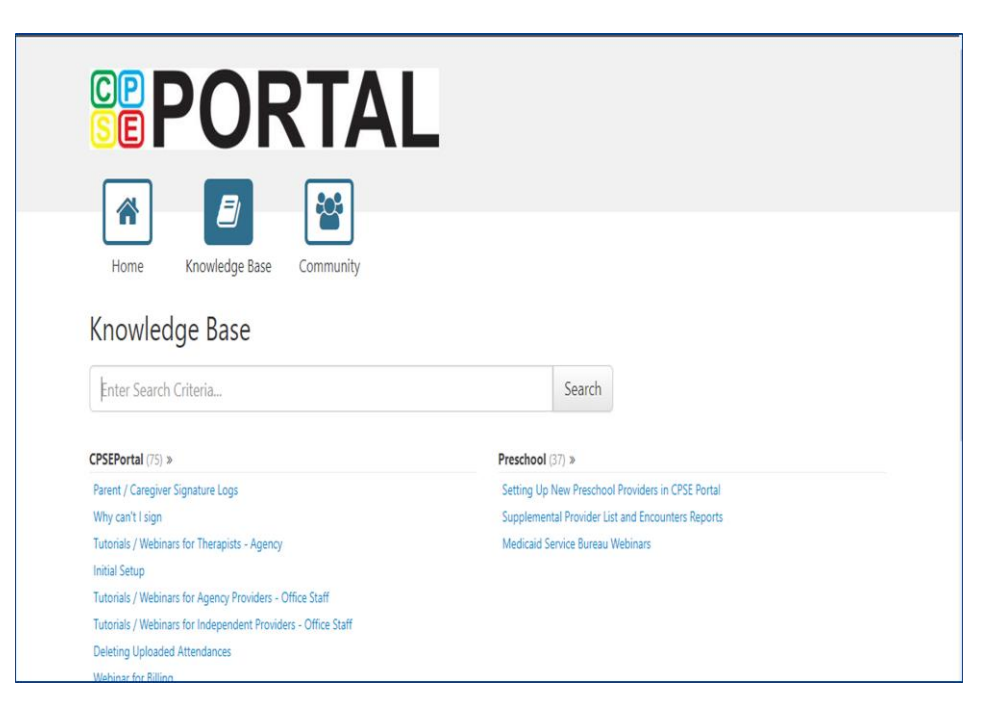

## Knowledge Base Links

- \* All articles on Unmatched Children and Unmatched Enrollments:
  - \* http://support.cpseportal.com/kb/c11/enrollments.aspx
- \* Assigning Children to Therapist:
  - \* http://support.cpseportal.com/kb/a34/assign-children-to-therapist.aspx?KBSearchID=19809
- \* How to Look Up a Child by ESID #:
  - http://support.cpseportal.com/kb/a178/how-to-look-up-a-child-by-esid-.aspx?KBSearchID=19810
- \* Enrollments Added by County Report:
  - http://support.cpseportal.com/kb/a182/enrollments-added-by-countyreport.aspx?KBSearchID=19788

#### CPSE Portal Case Management: Center Based (CB) Agencies:

- Thursday, June 2, 2022 @ 1:30PM: https://attendee.gotowebinar.com/register/2360919068726820623
- Friday, June 3, 2022 @ 10:00AM:

https://attendee.gotowebinar.com/register/4833781192734662159

- Classroom Management
- Creating a Schedule for the School
- Unmatched Children and Enrollments
- Entering and Signing Classroom Attendance
- CB Enrollments Missing Attendance

#### **CPSE Portal Case Management:**

#### **Agency Service Providers:**

- Friday, June 10, 2022 @ 10:00AM: https://attendee.gotowebinar.com/register/4116497190169144588
- Tuesday, June 14, 2022 @ 4:00PM
   https://attendee.gotowebinar.com/register/363117436174370316

- Child Lookup
- My Caseload

#### **CPSE Portal Session Notes:**

- Tuesday, June 14, 2022 @ 10:00AM
   https://attendee.gotowebinar.com/register/6770111329202654990
- Friday, June 17, 2022 @ 10:00AM

https://attendee.gotowebinar.com/register/7434706734565390091

• Friday, June 17, 2022 @ 4:00PM

https://attendee.gotowebinar.com/register/9067654125138351115

• Tuesday, June 21, 2022 @ 10:00AM

https://attendee.gotowebinar.com/register/3675643604966749452

#### **CPSE Portal Session Notes:**

 Tuesday, June 21, 2022 @ 2:00PM https://attendee.gotowebinar.com/register/1750392147661269772

- Recap Entering/Signing Classroom Attendance
- Attendance Entry Record
- Signing Attendance/Review & Sign
- Co-Signing Session Notes/Attendance
- Un-signing Attendance/Making Corrections After Signing
- Move Attendances Between Enrollments
- Print Child Treatment Log
- Print Parent Signature Log

#### **CPSE Portal Billing Using the CPSE Portal:**

#### Agency:

- Wednesday, July 27, 2022 @ 10:00AM
   https://attendee.gotowebinar.com/register/8664496196848543245
- Thursday, July 28, 2022 @ 2:00PM
   https://attendee.gotowebinar.com/register/3681781079139823116
- Wednesday, August 31, 2022 @ 10:00AM
   https://attendee.gotowebinar.com/register/2264947097052826636
- Thursday, September 28, 2022 @ 2:00PM
   https://attendee.gotowebinar.com/register/1385477432808800524

- Review Portal Invitations
- Review Portal Admin User Access
- Review Credential Verification
- Creating & Submitting Vouchers
- How to Correct Attendance & Rebill
- Items Not Ready To Bill Report
- Voucher Listing Report

#### CPSE Portal Billing Using an Outside System:

- Friday, July 29, 2022 @ 10:00AM
   https://attendee.gotowebinar.com/register/6629339756254111502
- Wednesday, August 31, 2022 @ 2:00PM
   https://attendee.gotowebinar.com/register/5249632983302216973
- Tuesday, September 27, 2022 @ 10:00AM
   https://attendee.gotowebinar.com/register/6951037067332133643

- Review of Import Person with License Template
- Review Credential Verification
- Schema Attendance File
- Validate Attendance File
- Upload Attendance File
- Creating Vouchers
- Submitting Vouchers
- Attendance Denied How to Rebill
- Voucher Listing Report

# **Closing Remarks**

- \* CPSE Portal Address (you may want to bookmark): <u>https://www.cpseportal.com</u>
- In addition to the Portal Knowledge Base, our Helpdesk is available through email at support@CPSEPortal.com
  - \* When sending an email:
    - \* Do not use child's name
    - \* Use ESID #, Child # or STAC ID #
    - \* Include your county, and info needed